# Audacy Gateway Direct Connection Features

Last Modified on 02/04/2022 3:53 pm EST

# Introduction

In this article we discuss the functionality that is available when directly connected to the Audacy Gateway.

# Available Features of the Gateway Administration Web Page

 Room: Create Rooms and edit the parameters of existing Rooms.

2. Device: Add Lighting Controllers, Switches, and Sensors to existing Rooms and associate devices to create an operational system.

**3. Firmware:** Display the current firmware loaded on the Gateway.

 Settings: Display the user adjustable Settings of the Gateway.

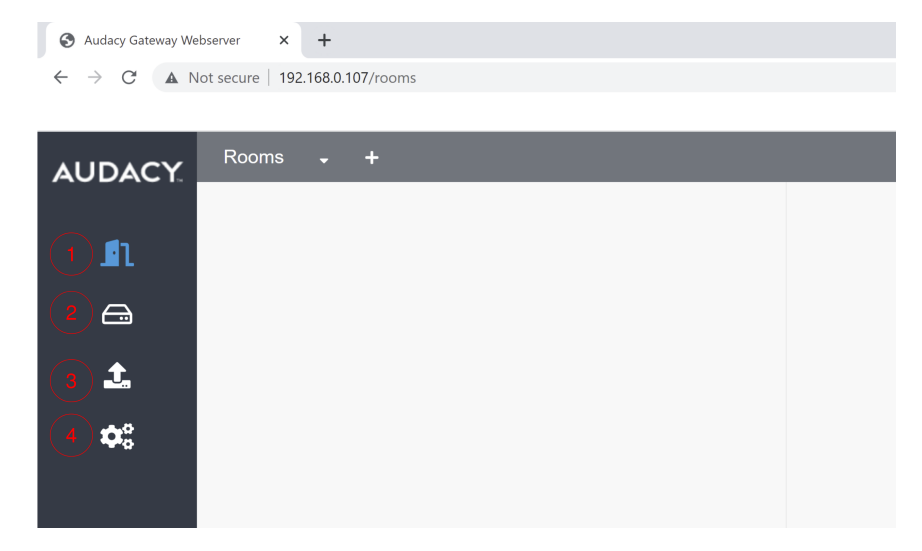

## Adding Rooms to the Gateway

To add a room to the Gateway from the browser:

#### to the Gateway.

| 🚯 Audacy Gateway W | ebserver × +                             |   |  |  |  |  |  |  |  |
|--------------------|------------------------------------------|---|--|--|--|--|--|--|--|
| ← → C ▲            | ← → C ▲ Not secure   192.168.0.107/rooms |   |  |  |  |  |  |  |  |
|                    |                                          |   |  |  |  |  |  |  |  |
| AUDACY             | Rooms 🚽                                  | + |  |  |  |  |  |  |  |
|                    |                                          |   |  |  |  |  |  |  |  |
| <b>£</b> 1         |                                          |   |  |  |  |  |  |  |  |
| æ                  |                                          |   |  |  |  |  |  |  |  |
| <b>±</b>           |                                          |   |  |  |  |  |  |  |  |
|                    |                                          |   |  |  |  |  |  |  |  |
| <b>\$</b> \$       |                                          |   |  |  |  |  |  |  |  |
|                    |                                          |   |  |  |  |  |  |  |  |
|                    |                                          |   |  |  |  |  |  |  |  |
|                    |                                          |   |  |  |  |  |  |  |  |
|                    |                                          |   |  |  |  |  |  |  |  |
|                    |                                          |   |  |  |  |  |  |  |  |

2. Enter the Room Name and select the type of Vacancy Timeout, either "Don't Timeout" or a "Custom" setting.

*3.* Apply the settings for dusk to dawn operation. Set the "On Sunrise" and "On Sunset" functions.

*4.* If Vacancy Timeout is set to "Custom," set the "Custom Vacancy Timeout (mins)." The default minimum is 10 minutes.

| AUDACY       | Add Room         |
|--------------|------------------|
| <b>£</b> 1   | Room Name*       |
| <b>A</b>     | Vacancy Timeout* |
| <b>1</b>     | On Sunrise*      |
| <b>\$</b> \$ | Do Nothing ~     |
|              | On Sunset*       |
|              | Do Nothing V     |
|              | Cancel Submit    |
|              |                  |
|              |                  |
|              |                  |

| ٢ | Audacy Gateway Webserver |   |   |            |    | ×   | +                   |
|---|--------------------------|---|---|------------|----|-----|---------------------|
| ← | $\rightarrow$            | C | • | Not secure | I. | 192 | 168.0.107/rooms/add |

S Audacy Gateway Webserver × +

← → C ▲ Not secure | 192.168.0.107/rooms/add

| AUDACY       | Add Room                 |
|--------------|--------------------------|
| <b>£</b> 1   | Room Name* Home_Office2  |
| <b>A</b>     | Vacancy Timeout*         |
| <b>1</b>     | O Don't Timeout O Custom |
| <b>\$</b> \$ | 2d                       |
|              | On Sunrise*              |
|              | Do Nothing ~             |
|              | On Sunset*               |
|              | Do Nothing ~             |
|              | Cancel Submit            |

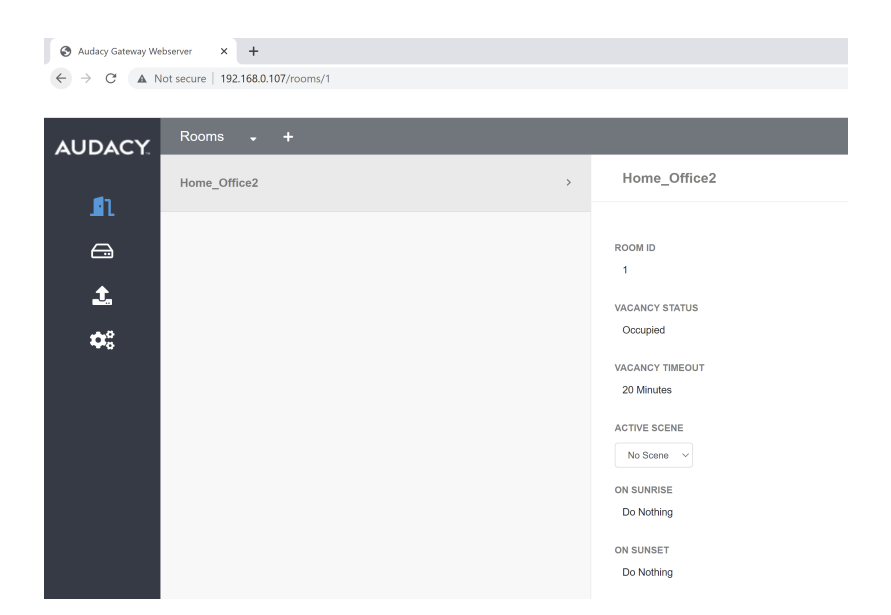

*5.* Click the "Submit" button to confirm the creation of the Room.

# Adding devices to the Gateway

To add devices to the Gateway from the webserver

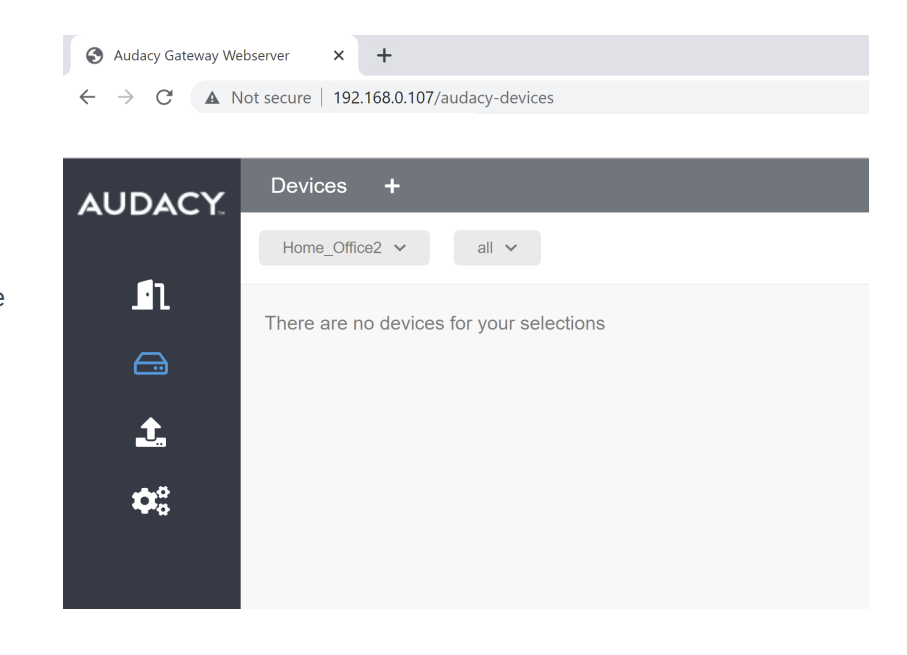

1. Select the "Devices" icon from the left -hand menu.

| → C ▲ Nor  | t secure   192.168.0.107/audacy-devices/add |               |
|------------|---------------------------------------------|---------------|
| UDACY      | Add Device                                  |               |
|            | Serial Number*                              |               |
| n          |                                             |               |
| <b>G</b>   | Name*                                       |               |
| <u>t</u> , |                                             |               |
| <b>n</b> e | Device Type*                                | ~             |
| ***        | Room*                                       |               |
|            | Home_Office2                                | $\checkmark$  |
|            | Channel*                                    |               |
|            | Enable Repeater                             |               |
|            | Enable Invert Relay Off Dimming             |               |
|            |                                             | Cancel Submit |
|            |                                             |               |
|            |                                             |               |

 State
 Audacy Gateway Webserver
 ×
 +

 ←
 →
 C
 ▲
 Not secure
 192.168.0.107/audacy-devices/add

| UDACY.      | Add Device                   |  |
|-------------|------------------------------|--|
| <b>_</b> 1  | Serial Number* 04000360      |  |
| æ           | Name"                        |  |
| <b>1</b>    | REMOTESWITCH<br>Device Type* |  |
| <b>\$</b> ° | Switch                       |  |
|             | Room*                        |  |
|             | Home_Office2 ~               |  |
|             | Cancel Submit                |  |
|             |                              |  |

 Enter the Serial Number of the Device to be added.

*3.* As the Serial Number is entered, the Device Type will autoselect.

*4.* Assign each device to the Room in which it is located.

| ← → C ▲ No | ot secure   192.168.0.107/audacy-devices/add                                                                                                    |               |  |
|------------|----------------------------------------------------------------------------------------------------|---------------|--|
| AUDACY     | Add Device                                                                                                    |               |  |
|            | Serial Number*<br>0E0008D1<br>Name*<br>LIGHT1 <br>Device Type*<br>Controller<br>Room*<br>Home_Office2<br>Channel*<br>Channel A Channel B<br>Enable Repeater<br>Enable Invert Relay Off Dimming |               |  |
|            |                                                                                                    | Cancel Submit |  |

S Audacy Gateway Webserver

Audacy Gateway Webserver × +

× +

5. Continue to add devices to the Gateway until all the site's devices are accounted for and assigned to the appropriate Rooms.

| ← → C ▲ Not secure   192.168.0.107/audacy-devices |                                      |  |  |  |  |  |  |  |
|---------------------------------------------------|--------------------------------------|--|--|--|--|--|--|--|
| AUDACY                                            | Devices +                            |  |  |  |  |  |  |  |
|                                                   | Home_Office2 V all V                 |  |  |  |  |  |  |  |
| <b>_</b> 1                                        | LIGHT1                               |  |  |  |  |  |  |  |
|                                                   | 0E000BD1<br>Channel A                |  |  |  |  |  |  |  |
| <br>¢:                                            | REMOTESWITCH<br>0400080<br>Channel A |  |  |  |  |  |  |  |
|                                                   |                                      |  |  |  |  |  |  |  |
|                                                   |                                      |  |  |  |  |  |  |  |

# Assigning devices to spaces in the Gateway

To associate the devices to the room switches

| 1. Click on the Devices page of the |  |
|-------------------------------------|--|
| Gateway website.                    |  |

 Select a Switch to display the list of Unassociated Controllers in the Room.

| O Audacy Gatemary We<br>$ \rightarrow \textcircled{O}$ $\textcircled{A}$ N | 6xerver × +<br>lot secure   192.168.0.107/audacy-devices/switches/1/D4000360 |   |                                                                                                    | × | - | σ        | × |
|----------------------------------------------------------------------------|------------------------------------------------------------------------------|---|----------------------------------------------------------------------------------------------------|---|---|----------|---|
| AUDACY.                                                                    | Devices +<br>Home_Office2 v al v                                             |   | REMOTESHITCH                                                                                                    |   |   | _        |   |
| <br>                                                                       | UGHTT1<br>Charini A                                                          |   | SERAL                                                                                                    |   |   |          |   |
| ¢;                                                                         | Network                                                                      | > | okkosod<br>Pretrocessor kolex<br>0<br>BATTERY VoctAde<br>3 6 Vels<br>Unasociated Controllers (1)<br>Controllers (2) |   |   |          |   |
|                                                                            |                                                                              |   | LGRH1<br>economi                                                                                                    |   |   | <b>∀</b> |   |

3. Select the devices to be associated by checking the box of each device.

4. Press the "Associate Selected" button to complete device - switch association.

| - > C A    | Not serure   192 168.0 107/audacy.devices/switches/1/04/   | 00360                                            |     |
|------------|------------------------------------------------------------|--------------------------------------------------|-----|
|            | The area in the tory searcy derivery services and they the |                                                  |     |
| AUDACY     | Devices +                                                  |                                                  |     |
| -          | Home_Office2 V all V                                       |                                                  |     |
| <b>.</b> 1 | LIGHT1                                                     | REMOTESWITCH                                     | C I |
|            | Channel A                                                  |                                                  |     |
| £          |                                                            | SERIAL                                           |     |
|            | REMOTESWITCH<br>04000380                                   | > 04000360                                       |     |
| Ψ.         | Channel A                                                  | PROTOCESSOR INDEX                                |     |
|            |                                                            | 0                                                |     |
|            |                                                            | BATTERY VOLTAGE                                  |     |
|            |                                                            | 0.0 10%                                          |     |
|            |                                                            | Associated Controllers (1)                       |     |
|            |                                                            | LIGHT1                                           | 0   |
|            |                                                            | Fado - 1 Seconds<br>On Action - Set Level to 100 |     |

To associate devices to the room sensors:

Audacy Gateway Webserver
 X →
 C ▲ Not secure 192168J

AUDACY

Ĵ١

**1** 

•

× +

Home\_Office2 v all v

LIGHT4 0E0008F0

1. Click on the Devices page of the Gateway website.

2. Select a Sensor to display the list of Unassociated Controllers in the Room.

3. Select the devices to be associated by checking the box of each device.

|                                                                                                | SCENESWITCH<br>6x001991<br>Craynel A                                           | LIGHT3<br>eccessor                                                    | 0 | C |   |
|------------------------------------------------------------------------------------------------|--------------------------------------------------------------------------------|-----------------------------------------------------------------------|---|---|---|
| $ \mathfrak{S} $ Audacy Gateway Well $ \epsilon \rightarrow \mathfrak{C} $ $ \mathfrak{A} $ No | ammer X +<br>t secure   192.168.0.107/acdacy-devices/motion-sensory/1/05000583 | ~                                                                     | - | σ | × |
|                                                                                                | Devices +<br>Home_Office2 v all v                                              |                                                                       |   |   |   |
| <br>                                                                                           | Coarrent A<br>LUCHT4<br>t0000010<br>Coarrent A                                 | MOTIONSENSOR<br>Patrice Second<br>Falls<br>USE FOR OCCUPANCY<br>False | ď | 0 |   |
| ~                                                                                              | LIGHTSENSOR<br>artolazza<br>Channel A                                          | Unassociated Controllers (4)<br>Demon:38 Associate Stealer            |   |   |   |
|                                                                                                | MOTIONSENSOR<br>osoosta<br>Channel A                                           | LIGHT4<br>ectoore<br>LIGHT1<br>urgent1                                | 6 | 3 |   |
|                                                                                                | REMOTESWITCH<br>0400080<br>Channel A                                           | GENERA<br>LIGHT2<br>GENERA                                            | 6 | 8 |   |
|                                                                                                | SCENESWITCH<br>Do00191<br>Chennil A                                            | econoc                                                                | 6 | 5 |   |

MOTIONSENSOR False

iated Controllers (4)

0

use for oc False

Unasso Select All

LIGHT4 0E0008F0

LIGHT1 0E0008D1 LIGHT2 0E0008C/  Press the "Associate Selected" button to complete device - switch association.

| Home_Office2 v al v                   |                                                                                                    |   |   |
|---------------------------------------|----------------------------------------------------------------------------------------------------|---|---|
| Charmel A                             | MOTIONSENSOR                                                                                                    | ß |   |
|                                       |                                                                                                    |   |   |
| LIGHT4<br>0E0008F0<br>Channel A       | Associated Controllers (4)                                                                                               |   |   |
| Charmel A                             | LOHT4<br>rdccourd<br>Faile - 3 Seconds<br>On-Atter- 5 Let Level Is 100<br>Partice - 1                                    | C | ) |
| MOTIONSENSOR<br>0500583<br>Channel A  | LGRITT     Index - 0 Seconds     Conclusion Seconds     Conclusion Seconds     Conclusion Seconds     Conclusion Seconds | C | ) |
| REMOTESWITCH<br>04000980<br>Charnel A | LGMT2<br>etc0000A<br>Falst-0 Stands<br>On Action - Set Level to 100<br>Particitor. ()                                    | C | ) |
| SCENESWITCH<br>0x000101<br>Charmel A  | LIGHT2<br>reference<br>Parter - Stearnets<br>On Actor - Seconds<br>Particine - 0                                         | C | ) |

### Firmware

The Firmware page displays the current version of the firmware for the Gateway.

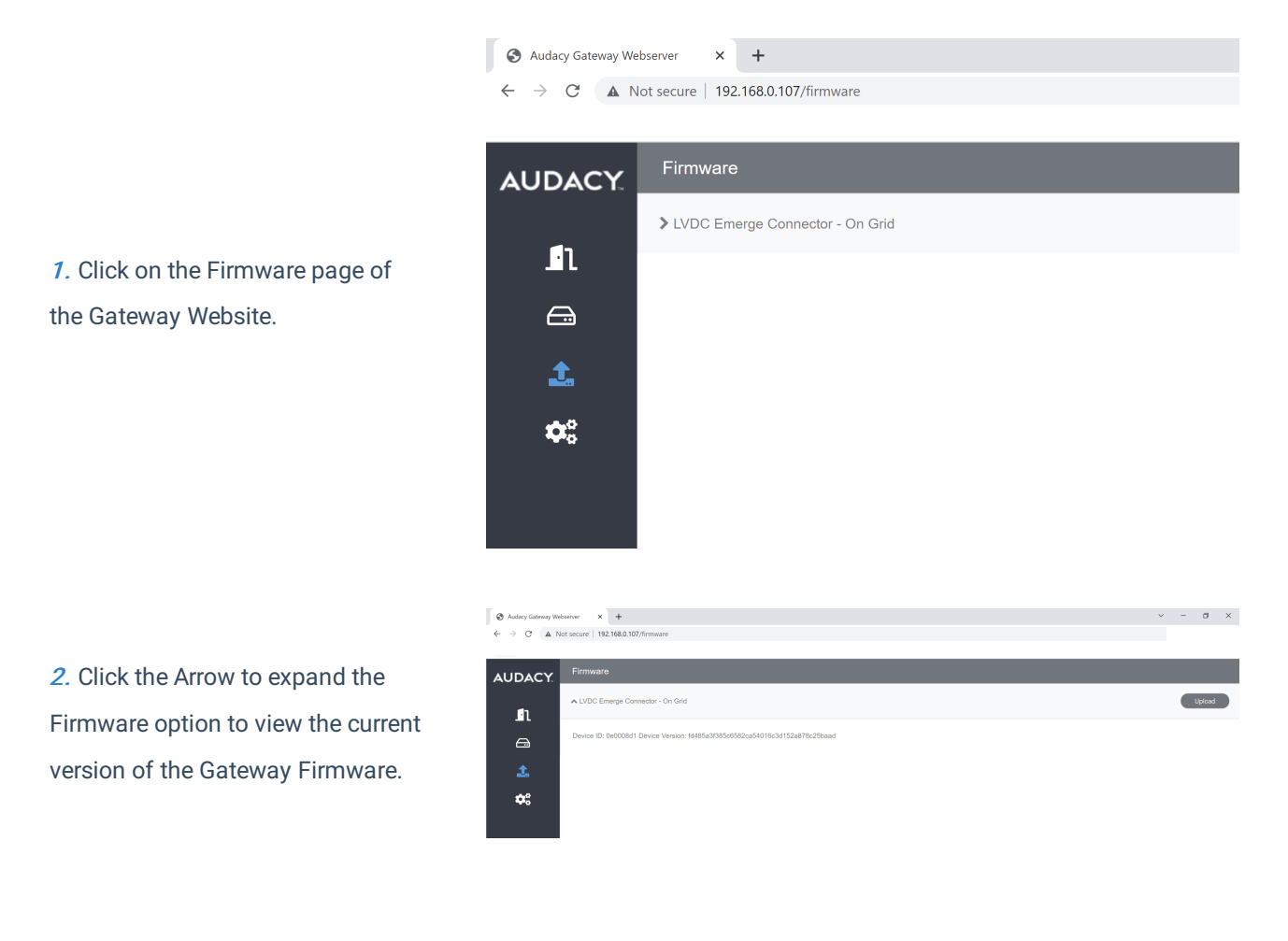

## Settings

The Settings page provides methods for adjusting the parameters of the Gateway

| Audacy Gateway Webserve | r × +                                                                         |
|-------------------------|-------------------------------------------------------------------------------|
| ← → C ▲ Not sec         | ure   192.168.0.107/settings                                                  |
|                         |                                                                               |
| s                       | ettinas                                                                       |
| AUDACY.                 | ······                                                                        |
| Ne                      | twork Settings Date Settings User Settings Other Settings                     |
| <b>_</b> 1              |                                                                               |
|                         | O DHCP 🕑 Static IP                                                            |
|                         | IP Address                                                                    |
| t.                      | 192.188.0.107                                                                 |
|                         |                                                                               |
| <b>\$</b> \$            | Netmask                                                                       |
|                         | 255.255.255.0                                                                 |
|                         | Gateway IP                                                                    |
|                         | 192.168.0.1                                                                   |
|                         | Primary DNS                                                                   |
|                         | 192.168.0.1                                                                   |
|                         | Secondary DNS                                                                 |
|                         |                                                                               |
|                         |                                                                               |
|                         | MAC Address                                                                   |
|                         | 10:00:7a/44.00:a1                                                             |
|                         | Submit                                                                        |
|                         | GATEWAY VERSION: 18000 GATEWAY SERIAL: 0000076C GATEWAY REGION: NORTH AMERICA |
|                         |                                                                               |

 The Network Settings page provides for customizing the IP address for use in the user's LAN.

| $\leftrightarrow \rightarrow c$ | A Not secure | 192.168.0.107/settings/date-tir |
|---------------------------------|--------------|---------------------------------|
|                                 |              |                                 |

| Network Settings Date Setting | s User Settings Other Setting | js                       |                               |
|-------------------------------|-------------------------------|--------------------------|-------------------------------|
|                               |                               |                          |                               |
| O Manual Entry O From Ne      | twork                         |                          |                               |
| Latitude                      |                               |                          |                               |
| 42.57                         |                               |                          |                               |
| Longitude                     |                               |                          |                               |
| -87.81                        |                               |                          |                               |
| Sunrise                       |                               |                          |                               |
| 13:04                         |                               |                          |                               |
| Sunset                        |                               |                          |                               |
| 23:06                         |                               |                          |                               |
|                               |                               | Submit                   |                               |
|                               |                               |                          |                               |
|                               |                               |                          |                               |
|                               |                               |                          |                               |
|                               |                               |                          |                               |
| l i                           | GATEWAY VERSION: 18000        | GATEWAY SERIAL: 0000076C | GATEWAY REGION: NORTH AMERICA |

2. The Date Settings page provides for customizing the location of the Gateway to account for Sunrise and Sunset.

*3.* The User Settings page provides for renaming the User and updating the User Password.

| S Audacy Gateway Web | bsever X +                                                                    |
|----------------------|-------------------------------------------------------------------------------|
| ← → C ▲ N            | ot secure   192.168.0.107/settings/user                                       |
| AUDACY               | Settings                                                                      |
|                      | Network Settings Date Settings User Settings Other Settings                   |
| -1                   | User                                                                          |
|                      | admin                                                                         |
| 1.                   | Password                                                                      |
| ¢:                   | Enter a new password                                                          |
|                      | Confirm Password                                                              |
|                      | Sidemil                                                                       |
|                      |                                                                               |
|                      |                                                                               |
|                      |                                                                               |
|                      |                                                                               |
|                      |                                                                               |
|                      |                                                                               |
|                      | GATEWAY VERSION: 18000 GATEWAY SERIAL: 0000076C GATEWAY REGION: NORTH AMERICA |

| Audacy Gateway Webserver × | +                       |                           |                          |                               |
|----------------------------|-------------------------|---------------------------|--------------------------|-------------------------------|
| ← → C ▲ Not secure   192.1 | 58.0.107/settings/other |                           |                          |                               |
| AUDACY. Settings           |                         |                           |                          |                               |
| Network Setti              | ngs Date Settings Use   | er Settings Other Setting | ļs                       |                               |
| Heartbeat                  | ed O Enabled            |                           |                          |                               |
| Heartbeat                  | Delay (seconds)         |                           |                          |                               |
| 3<br>\$                    |                         |                           | Submit                   |                               |
|                            |                         |                           | Submit                   |                               |
|                            |                         |                           |                          |                               |
|                            |                         |                           |                          |                               |
|                            |                         |                           |                          |                               |
|                            |                         |                           |                          |                               |
|                            |                         |                           |                          |                               |
|                            |                         |                           |                          |                               |
|                            |                         | GATEWAY VERSION: 18000    | GATEWAY SERIAL: 0000076C | GATEWAY REGION: NORTH AMERICA |

*4.* The Other Settings page provides for adjusting the Network Heartbeat.